# Demande d'aide au logement à la CAF

Bonjour à tou(te)s,

En France, les étudiants de toutes nationalités peuvent bénéficier d'une aide spécifique de l'état pour les aider à se loger : l'APL (Aide Personnalisée au Logement). Seuls les étudiants ayant la mention « <u>dispense temporaire de carte de séjour</u> » sur leur visa <u>ne peuvent pas bénéficier de cette aide financière</u>.

Cette aide est calculée en fonction du montant du loyer et de vos ressources.

Pour pouvoir en bénéficier, vous devez en faire la demande auprès de la CAF (Caisse d'Allocations Familiales).

Pour effectuer votre demande vous aurez besoin :

- De votre contrat de location
- De votre Relevé d'Identité Bancaire (RIB)

#### En fin de demande :

Un récapitulatif vous indiquera les informations déclarées ; après validation vous ne pourrez plus les modifier. Vous devrez l'imprimer avant de l'adresser à votre Caf, accompagné des pièces justificatives demandées.

Vous ne pourrez bénéficier de cette allocation qu'à partir du moment où vous en aurez fait la demande. Plus vite vous aurez terminé cette demande en ligne et plus vite vous pourrez percevoir l'allocation.

Vous devrez fournir quelques semaines après cette demande en ligne une liste de documents (pièces justificatives, dont une <u>traduction assermentée de votre acte de</u> <u>naissance original</u>). Si vous n'avez pas fait traduire votre acte de naissance original avant de venir en France, vous pouvez le faire traduire à Orléans par un traducteur assermenté (tarif entre 40€ et 100€ selon la langue et le nombre de mots à traduire). Voici ci-dessous le lien pour contacter un traducteur assermenté par e-mail :

<u>http://www.annuaire-traducteur-</u> assermente.fr/fr/3/traduction assermentee de document juridique.html

Veuillez indiquer les informations comme dans l'image ci-dessous pour trouver votre traducteur :

|                                                                                                    | Annuaire des traducteurs assermentés de<br>Litte des traducteurs experts pour 2017 telon les données officielles du Ministère de                                                                                                    | France                                                                                                    |
|----------------------------------------------------------------------------------------------------|----------------------------------------------------------------------------------------------------|----------------------------------------------------------------------------------------------------|
| ACCUEIL A SAVOIR SERVICE TRADUCTION ENTREPRIS                                                                                                    | E   ESPACE POLICE / GENDARMERIE   QUI SOMMES NOUS?   PARTENAIRES                                                                                                    | I LIENS   FAQ 33                                                                                                    |
| Trouver un traducteur/interprète assermenté en France.<br>"Le titre d'expert inscrit sur la liste de la Cour d'appel est expressém<br>L'expert de justice est un professionnel qualifié, auxiliaire occasionn<br>trançaises"<br>Cet Annuare a été conçu selon les liste deponhées et en vigueur après e<br>enhaustive car susceptible de varier en cours d'année                                                                                                    | ent protègé.<br>Il du juge dans le cadre des missions qui lui sont confiées par les différentes juridictions<br>les différentes cours d'appel de France au 1er janvier 2017 (maj en cours). Cette liste est non                                                                                                    | Dépôt de dossier express<br>Pour une prise en charge immédiate et sans engagement pour vous de votre dossier par<br>l'étaple de fanuaire des traducteurs assementés de l'rance, merci de remplir le formulaire ci<br>dessous<br>votre nom st prénom: |
| Les champs marqués par (*) sont obligatoires                                                                                                    | STAR V                                                                                                    | Votre adresse postale:                                                                                                    |
| Traducteur/Interprète Langue source(*)                                                                                                    | Langue cible(*)                                                                                                    |                                                                                                    |
| Traducteur · Selectionnez une lan                                                                                                    | gue   Selectionnez une langue                                                                                                    |                                                                                                    |
| Région Département                                                                                                    | Cours d'appel                                                                                                    | Vous êtes un professionnel: 🙍 Non   👩 Oui                                                                                                    |
| Centre 45 - Loiret                                                                                                    | Cour d'Appel d'Orleans                                                                                                    | Votre société ou organisation:                                                                                                    |
| Pour une recherche Alphabétique, cliquez ICI                                                                                                    | Cherch                                                                                                    | ier l                                                                                                    |
| Pour les professionnels:<br>Merci de cocher la case Pro du formulaire de dossier express afin de rec<br>votre davis de traduction sous allo ain<br>Tel Infor Espace Pro : 627046500<br>ou par mail : contact@annuaire-traducteur-assemmente.fr<br>information aur les délais ou tarifs. Vous pouvez envoyer un mail à contact<br>NB : nous reppelons aux utilisateurs de l'annuaire que <u>nous ne premo</u><br>Toutes dégradations de documents originaux, portes, erreurs de tra<br>Fannuaire des traducteurs assemmentés de l'annuaire que nous ne premo<br>Toutes dégradations et ne garantissons que les dossiers gérés par nos se | Pour les Particuliers:     Merci de rençoir le formulaire de dessier express afin de recevoir votre devis de     traduction sous 60 min.     Pour toutes demandes d'informations relatives à un traducteur assemmenté ou une     Dannaire-traducteur-assemment. f( un agent vous répondra des récoption.     sa en charge accure réclamations en debors des dépôts de dossier express,     fuccions, problème de facturation ou de règlement ne sauralent être de la responsabilité de     stoin des dépôts de dossier express effectuée par nos services,     services par le biais des dépôts de dossiers express. | Tilikphone:<br>Email:<br>Commentaire<br>(type de document, langue source, langue cible,):<br>Uppe de document, langue source, langue cible,):                                                                                                    |

## C'est parti pour la demande en ligne!

### Allez sur le site <u>www.caf.fr</u>. Cliquez sur « Faire une demande de prestation ».

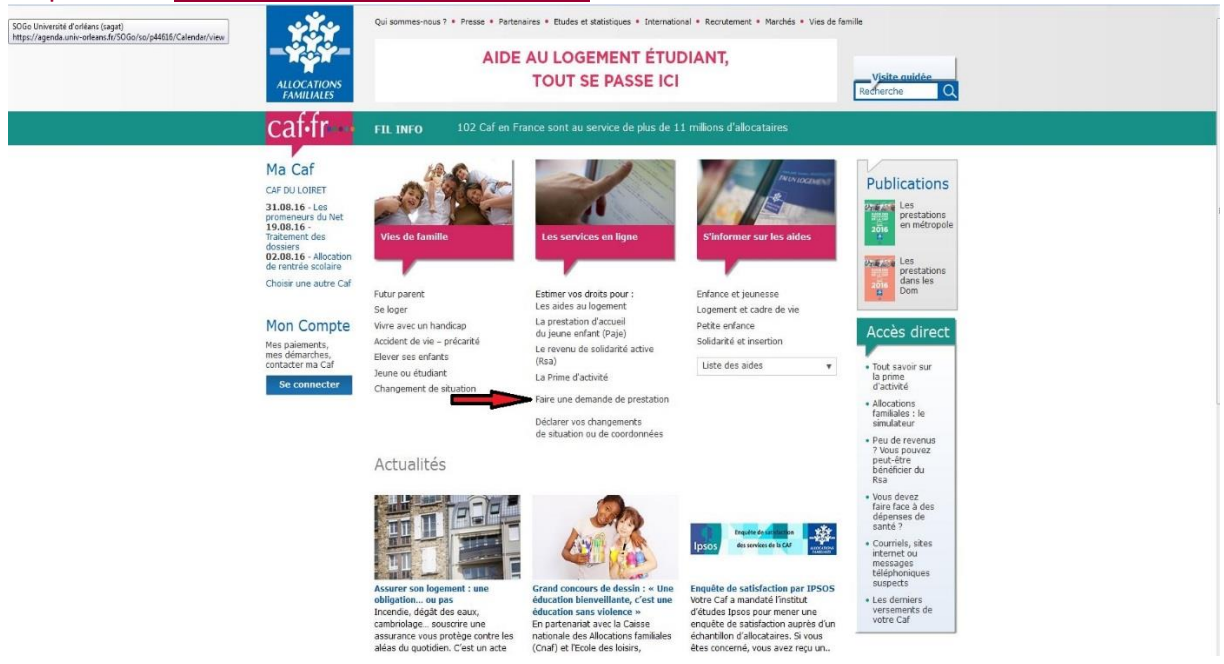

### Dans le cadre « vous n'êtes pas allocataire », Cliquez sur « cliquez ici ».

|                                                                                                    | Qui sommes-nous ? + Presse + Partenaires + Budes ets                                                                                                    | talistiques • International • Rannement • Harchés                                                                                                    | • Vies de famile<br>Visite anuélée<br>Bacfranche                                     |  |
|----------------------------------------------------------------------------------------------------|----------------------------------------------------------------------------------------------------|----------------------------------------------------------------------------------------------------|--------------------------------------------------------------------------------------|--|
| Les services en<br>ligne<br>- fatimer vos drats<br>- Parte una<br>prectation<br>Constitute vos<br>dotates des vostre<br>alutation<br>S'informer sur les<br>aides | Accuel > Aides et services > Les services en lipre > fiere un<br>Faire une demande de prese<br>Vous êtes allocataire<br>Nous utilierons des informations de votre<br>dossier pour vous éviter de les saisir à<br>noureau | ve demande de prestation           tation         Image: Compare the second second se |                                                                                      |  |
|                                                                                                    | Conseils aux étudiants sur la demand<br>Gagnez du temps en lisant "Tout savoir<br>                                                                                                    | is d'aide au logement<br>sur l'aide au logement"<br>cides anno neodart fr<br>ritore legae                                                                                                    |                                                                                      |  |
| Qui sommes-nous ?<br>Présentation<br>for missions<br>for reflective<br>for reflective<br>Allocations familiare - La l<br>robusto enference<br>Presse             | Etudes et statistiques<br>Scalardo<br>Banacherober<br>Dennecherobers<br>Observator enter<br>Experimentation / Blaue<br>Publications<br>Commérce statistiques                                                             | Vies de famille<br>Faire stant<br>Faire stant<br>Senore ou studient<br>Se loger<br>Vivra avec un handkap<br>Accident de vie - précarbé<br>Changement de studion<br>Visite Guidée                                                                                                    | Accueil<br>Ma Cef<br>Mon Compte<br>Recherche<br>Aide<br>Liens utiles<br>Plan du site |  |

#### Cliquez sur « Aides au logement ».

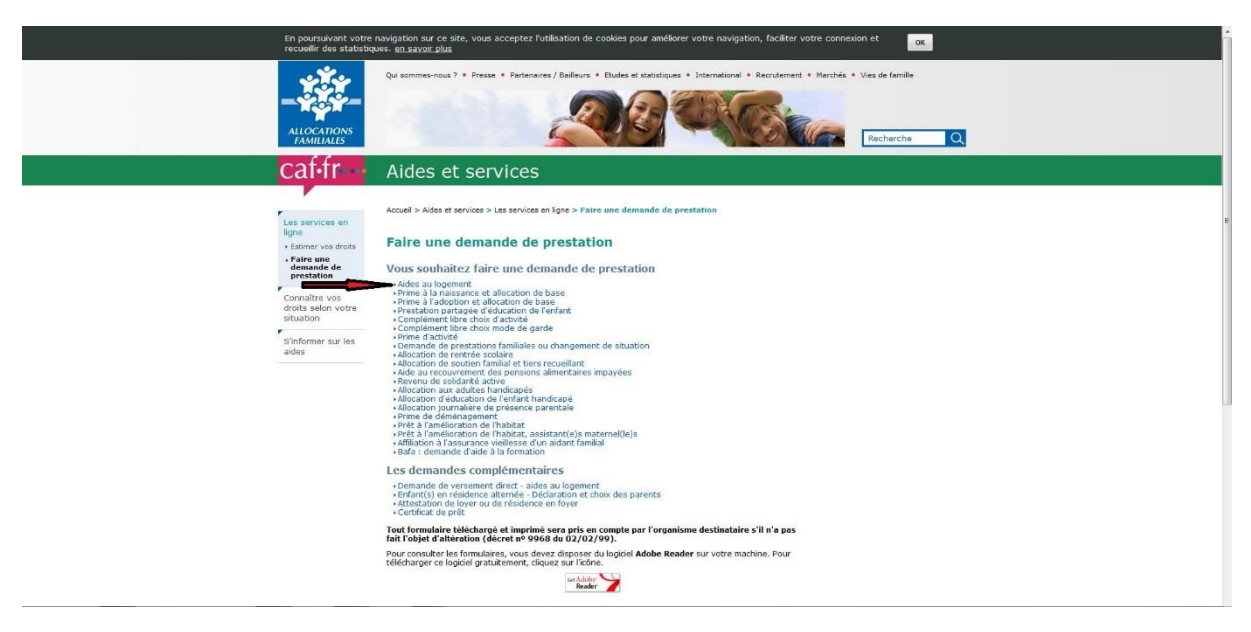

### Cliquez sur « une demande d'aide au logement ».

| АПОСАТОАХ                                                                                                    | Qui sommes-nous ? • Presse • Pertenaires / Baileurs • Etu                                                                                                    | ides et statistiques • International • Recrutement •                                                                                                    | Marchés * Vies de familie                                                              |  |
|----------------------------------------------------------------------------------------------------|----------------------------------------------------------------------------------------------------|----------------------------------------------------------------------------------------------------|----------------------------------------------------------------------------------------|--|
| caf•fr                                                                                                    | Aides et services                                                                                                    |                                                                                                    |                                                                                        |  |
| Les services en<br>ligne<br>+ Estrier voo droks                                                                                                    | Accueil > Aides et services > Les services en ligne > Reine une<br>Aide au log                                                                                                    | demande de prestation > Alde au logement<br>gement                                                                                                    |                                                                                        |  |
| - Faire une<br>demande de<br>prestation                                                                                                    | Vous souhaitez faire une simulation                                                                                                    |                                                                                                    |                                                                                        |  |
| Conceiter voor<br>dwohe selona vortre<br>situation<br>S'informer sur les<br>aides                                                                                                    | vous souriauxer iare <u>una contractor a contractor de contractor de contr</u> | data une neenfant.fr.<br>me neenfant.fr.                                                                                                    |                                                                                        |  |
| Qui sommes-nous ?<br>Présentation<br>ten mesor faire<br>ten rendez-raise<br>Allocation familiais - La i<br>tentes de reflectes<br><b>Presse</b><br>Communique de prese<br>Communique de prese | Etudes et statistiques<br>Lischaftid da miss<br>Ratherine<br>Observatore natural de la pôtice<br>enforme<br>paleacean<br>Domés statistiques<br>Londes statistiques<br>Lischaftiques<br>Cete<br>Paracea à l'étangers dimagens en<br>France.                                                                                                    | Vies de famille<br>Ruir pareit<br>Boner ses exclans<br>de loger<br>Vorra avec un handobarie<br>Company<br>Management de situation<br><b>Visito Condo</b><br>Al la Ven<br>de Prime d'activité<br>Management de satuation | Accueil<br>Nes Carl<br>Neo Compte<br>Recherche<br>Aide<br>Liens utiles<br>Plan du site |  |

Attention : si vous payez un loyer complet à votre arrivée, inscrivez que vous êtes entrés dans le logement le 1er du mois (par exemple 01/09/2016).

|                                                                                                    | Qel sommes-nous ? • Prese • Partenaires / Balleurs • Etudos et statistiques • Enternational • Acontement • Mandhes • Vies de familie           Vesite guidde           Vesite guidde           Encherche |
|----------------------------------------------------------------------------------------------------|----------------------------------------------------------------------------------------------------|
| caf•fr                                                                                                    | Aides et services                                                                                                    |
| Les services en<br>ligne<br>• taineur vas drota<br>• Taine une                                                                         | Accuel > Ades et services > Les services = lises en lipre > Reire une demande de prestation ><br>Demander Faide au lopement<br>Conditions d'accès Engagement Salsie Fin                                  |
| demande de<br>prestation<br>Consulta vos<br>delota selon votre<br>situation<br>Sinformer sur les                                       | Les champs précédés d'un astérisque (*) sont obligatoires Demande d'aide au logement  * Pour ce logement :  Vous rendourses un prit immobilier                                                           |
| 01/15                                                                                                    | Date d'article dans ce logement : 020/012017      C     Veuilles indiquer la date à laquelle vous êtes entré dans     votre chambre.                                                                     |
|                                                                                                    | Avertissement<br>Un contrôle sera éventuellement effectué auprès de votre<br>propriétaire pour verifier la date de votre emménagement.                                                                   |
|                                                                                                    | Vousi vivez en couple :      O Oui      Non     (y compte ains des evel(i) ou paci(ii)                                                                                                    |
|                                                                                                    | Vous êtes étudiant : ● Oui ◎ Non     Vous êtes rattaché(e) fiscalement ◎ Oui ● Non     à vos parents 🕼 :                                                                                                 |
|                                                                                                    | Quitter Continuer                                                                                                    |
| $\label{eq:https://agenda.univ-orleans.fr/SOGo/so/p44016/Calendar/view} Inttps://agenda.univ-orleans.fr/SOGo/so/p44016/Calendar/view}$ | Caldata (20) excentrat fr.                                                                                                    |

#### Cochez « en cité universitaire ».

|                                                                                                    | Qui sommes-nous ? • Presse • Partenaires / Ballours • Etud                                                                                                    | es et statistiques « International + Recrutement + Man                                                                                                    | chés • Vies de famille                                                               | ĺ |
|----------------------------------------------------------------------------------------------------|----------------------------------------------------------------------------------------------------|----------------------------------------------------------------------------------------------------|--------------------------------------------------------------------------------------|---|
| caf•fr -                                                                                                    | Aides et services                                                                                                    |                                                                                                    |                                                                                      |   |
| Les services en<br>ligne<br>• Estimar vos direits                                                                                                    | Accueil > Aides et services > Les services en ligne > Rire une de<br>Demander l'aide au logement                                                                                                    | emande de prestation >                                                                                                    |                                                                                      |   |
| <ul> <li>Faire une<br/>demande<br/>preclatione</li> <li>Connellto vois<br/>droits selon votre<br/>situation</li> <li>S'informer sur les<br/>aldes</li> </ul>                                                               | Les champs précédés d'un astérisque (*) sont oblgatoir<br>Demande d'aide au logement<br>.*.vous êtes : • Loc<br>Son<br>Son<br>De<br>Quitter<br>Contruer                                                                                                    | estaire<br>es-locatale<br>e dudands, foyet                                                                                                    | _                                                                                    | r |
| Qui semmes-nous ?<br>Présentation<br>Nos maisons<br>Nos revoir-faire<br>Nos revoir-faire<br>Nos revoir-faire<br>Nos revoir-faire<br>Nos revoir-faire<br>Nos revoir-faire<br>Nos revoir-faire<br>Nos revoir-faire<br>Presse | Mention Etudies et statistiques Etudies de mais Radvordie Santas dierdhans Observation national de la petite Expérimentation Reserve Expérimentation Reserve Experimentation Reserve Experimentation Reserve Experimentation R | e legales<br>Vices de famille<br>Autor parent<br>Ellevar aus enfants<br>Jaure au de utaliant<br>Se lager<br>Viris site du ni Andologi<br>Changement de a Natalion | Accueil<br>Ha Caf<br>Mon Compte<br>Racherche<br>Aide<br>Liens utiles<br>Plan du site |   |
| Communiqués de presse 2<br>Communiqués de presse 2                                                                                                    | 216 International<br>215 Franzais & L'étrangers en                                                                                                    | A la Une                                                                                                    |                                                                                      |   |

### Cochez la case « j'ai pris connaissance des conditions d'accès... », puis cliquez sur « continuer ».

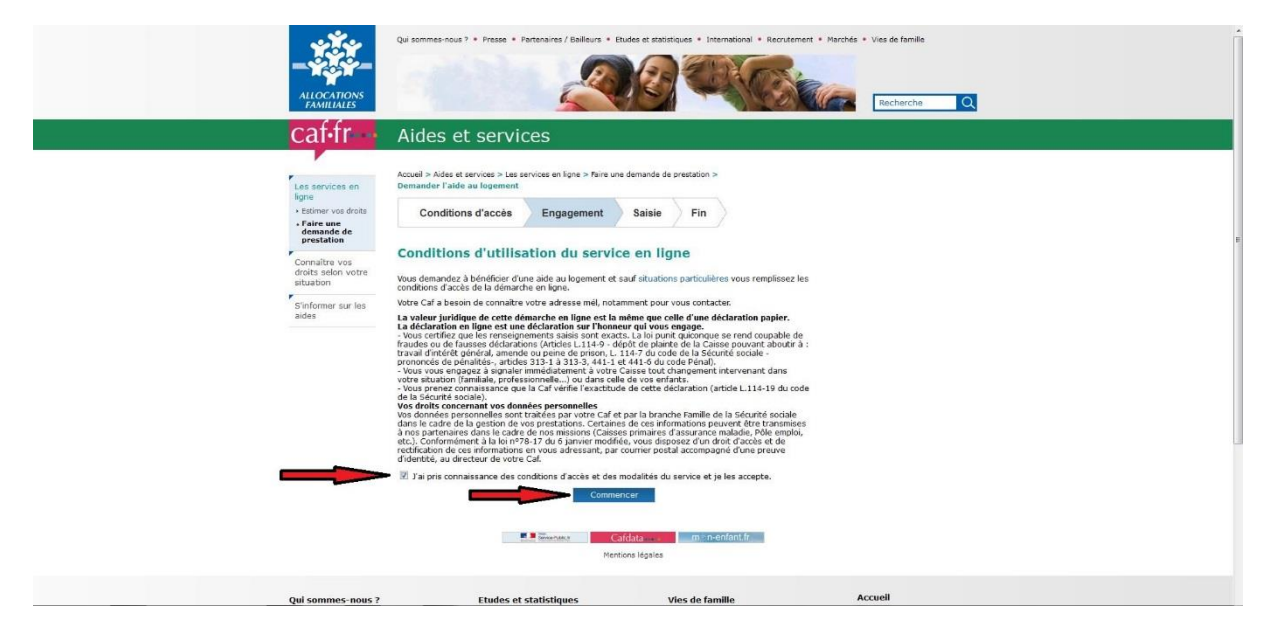

### Cliquez sur « <u>continuer</u> ».

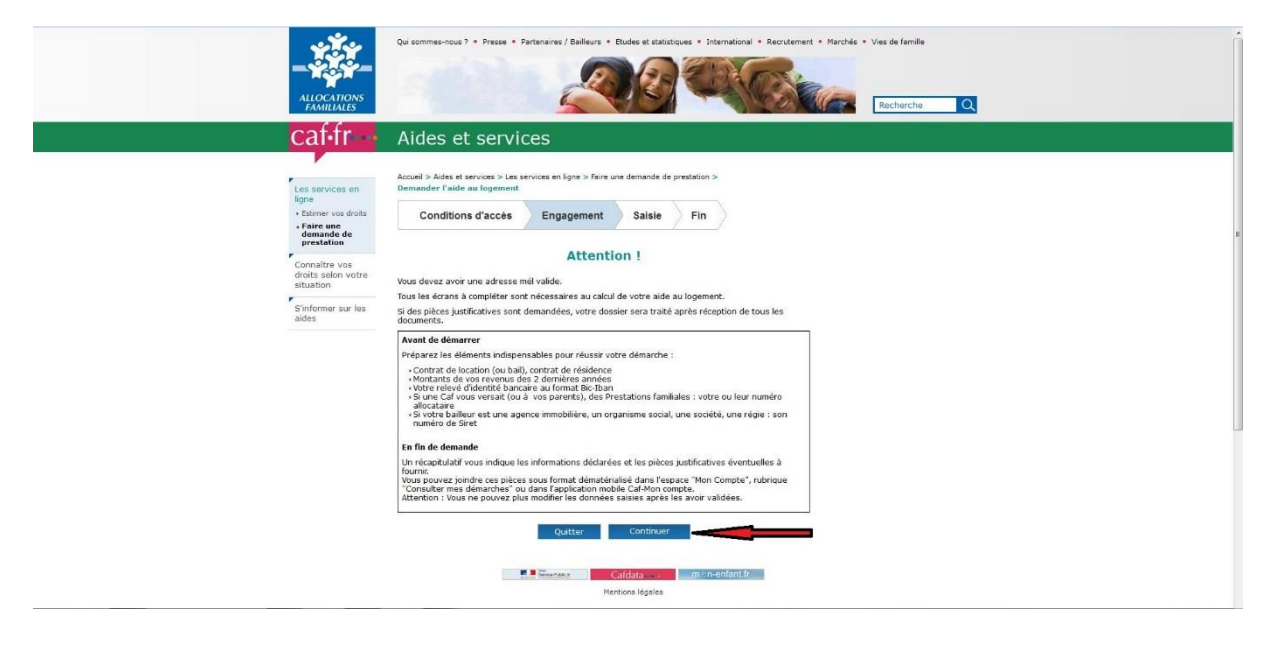

#### Entrez votre adresse e-mail.

|                                                                                                    | Qui sommes-nous ? * Presse * Partenaires / Bailleurs * Etudes et statistiques * International * Recrutement * Marchés * Vies de famille                                                                                                    |
|----------------------------------------------------------------------------------------------------|----------------------------------------------------------------------------------------------------|
|                                                                                                    |                                                                                                    |
| Tree T                                                                                                    |                                                                                                    |
| ALLOCATIONS                                                                                                    |                                                                                                    |
| FAMILIALES                                                                                                    | Recherche Q                                                                                                    |
| caffr                                                                                                    | Aides et services                                                                                                    |
|                                                                                                    |                                                                                                    |
|                                                                                                    | Accueil > Aides et services > Les services en ligne > faire une demande de prestation >                                                                                                    |
| Les services en                                                                                                    | Demander Faide au logement                                                                                                    |
| Estimer vos droits                                                                                                    |                                                                                                    |
| • Faire une                                                                                                    | Les champs précédés d'un astérisque (*) sont obligatoires                                                                                                    |
| prestation                                                                                                    |                                                                                                    |
| Connaître vos                                                                                                    | Pour vous joindre plus facilement et vous envoyer des informations                                                                                                    |
| droits selon votre<br>situation                                                                                                    | sar voite dosser, voite cua a besint de voite autesse mer.<br>* Adresse merit : information meritementation i te                                                                                                    |
|                                                                                                    |                                                                                                    |
| S'informer sur les<br>aides                                                                                                    |                                                                                                    |
|                                                                                                    | Lire les conditions d'utilisation                                                                                                    |
|                                                                                                    |                                                                                                    |
|                                                                                                    | Distor                                                                                                    |
|                                                                                                    | Quitter Valider                                                                                                    |
|                                                                                                    | Quitter Voldder                                                                                                    |
|                                                                                                    | Quitter Valder                                                                                                    |
|                                                                                                    | Quitter Voldder                                                                                                    |
|                                                                                                    | Quitter Valder                                                                                                    |
|                                                                                                    | Cultur Valder                                                                                                    |
|                                                                                                    | Quitter Valder<br>Caldata min-n-enfant/f<br>Mentons légales                                                                                                    |
| Out common your 2                                                                                                    | Quitter     Valder       Image: State of the state of the sta |
| Qui sommes-nous ?<br>Présentation                                                                                                    | Cuttor     Caldar       Immediate     Immediate/Immediate/I          |
| Qui sommes-nous ?<br>Presentation<br>hos servir fare                                                                                                    | Cuttor     Validar       Image: Cutobal on the second of the second of the secon |
| Qui sommes-nous ?<br>Presentation<br>Nos acocidante<br>Nos rendes-year                                                                                                    | Cuttor     Valder       Image: Cuttor     Cuttor       Image: Cuttor     Cuttor <tr< td=""></tr<>                                                                                                    |
| Qui sommes-nous ?<br>Anternation<br>Nos anordraine<br>Nos contraine<br>Nos contraines<br>Nos contraines<br>Nos con | Cuttor         Valde           Image: Cuttor         Image: Cuttor           Image: Cuttor         Image: Cuttor           Image: Cuttor                                                                                                    |
| Qui sommes-nous ?<br>Piederation<br>Teo masor or<br>Nor rorder-you<br>Allocation finaliste. I a Left<br>Textes de reference<br>Presse                                                                                                    | Cuttor     Valde       Image: Cuttor     Cuttor       Image: Cuttor     Immendiation       Image: Cuttor     Immendiation       Image: Cuttor     Immendiation       Image: Cuttor     Immendiation       Image: Cuttor     Immendiation       Image: Cuttor     Immendiation       Image: Cuttor     Image: Cuttor       Image: Cuttor     Image: Cuttor                                                                                                    |

Complétez avec vos informations personnelles et précisez « étranger » dans lieu de naissance, et « autre » dans nationalité si vous êtes non européen ou EEE si vous êtes européen.

|                                                                                | Qui sommes-nous 3 • Presse • Partsnares / Balleurs • Etudes et statistiques • International • Recrutement • Marchés • Vies de familie                                                                                                    |
|--------------------------------------------------------------------------------|----------------------------------------------------------------------------------------------------|
| caf•fr ••                                                                      | Aides et services                                                                                                    |
| Les services en                                                                | Acceel > Aides et services > Les services en ligne > faire une demande de prestation ><br>Demander l'aide au logement                                                                                                    |
| • Estimer vos droits<br>• Faire une                                            | Conditions d'accès Engagement Saisie Fin                                                                                                    |
| demande de<br>pressitation<br>Connaître vos<br>droits aelon votre<br>situation | Eus champs précédés d'un astérisque (*) sont obligatoires Votre Etat Civil                                                                                                    |
| S'informer sur les<br>aides                                                    | Indiquer l'état civil de la personne qui décide d'être allocataire (responsable du dossier)                                                                                                    |
|                                                                                | Sare : O Féminin ® Masculin     Sare : O Féminin ® Masculin     Sare : O Féminin ® Masculin     Sare : O Féminin ® Masculin     Anone : Description : Description : D |
|                                                                                | Linia den alississinas : Etamoger      Nationalità : Autre     M* de Securité sociale :                                                                                                    |
|                                                                                | Quitter Continuer plus tard Continuer                                                                                                    |
|                                                                                | Califata mn: perfont fr<br>Perfons ligales                                                                                                    |

### Remplissez tous les champs indiqués d'une flèche.

| анослову<br>галиаль                                                                                                    | Qui sommes-nous " • Fresso • Fertenances / Bailours • Etudes et da                                                                                                    | isitijues • Listenstional • lisenstement • Harchés • Vies de familie                                         | ٩ |
|----------------------------------------------------------------------------------------------------|----------------------------------------------------------------------------------------------------|----------------------------------------------------------------------------------------------------|---|
| Caffred<br>Beaucea<br>en anno<br>constant<br>constant | Addes et service > Les services en lors > Inir uns denards<br>control on de au loganes<br>Contition d'accès Pagement Services<br>Contition d'accès Pagement Services<br>Contra Contra Contation d'accès Pagement Services<br>Contra Contation d'accès Pagement Services<br>Contation d'accès Pagement Services<br>Contation d'accès Pagement Services<br>Contation d'accès Pagement Services<br>Contation d'accès Pagement Services<br>Contation d'accès Pagement Services<br>Contation d'accès Pagement Services<br>Contation d'accès Pagement Services<br>Contation d'accès Pagement Services<br>Contation d'accès Pagement Services<br>Contation d'accès Pagement Services<br>Contation d'accè | de prestation »<br>Fin<br>Clayez pour modifier<br>voir réponses<br>Situation Femiliale<br>• Votre état civil |   |
| Qui sommes-nous ?<br>Présentation                                                                                                    | <b>Etudes et statistiques</b><br>L'actuelité du mois                                                                                                    | Vies de famille Accueil<br>Futur parent Ma Caf                                                               |   |

### Veuillez cocher comme indiqué ci-dessous :

|                                                                                                    | Qui sommes-nous ? • Presse • Partenaires / Balleurs •                                                                                                    | Eludes et statistiques • International • Recrutement •                                                                                                    | Marchés • Vies de familie                                                           |  |
|----------------------------------------------------------------------------------------------------|----------------------------------------------------------------------------------------------------|----------------------------------------------------------------------------------------------------|-------------------------------------------------------------------------------------|--|
| Catifree<br>Bype<br>• Estern vas dets<br>• Tate une<br>demande de<br>prestation<br>Connite vos<br>detts selon votre<br>statation<br>Stricterne au les<br>adea                             | Aides et services > les services en lese > les et<br>consumer l'aide au logennent<br>d'unité de la services en lese > les et<br>conditions d'accès<br>Engagement<br>Les champs précédés d'un astrisque (*) sont delle<br>Engagement<br>Dutter Unité de la services et<br>consumer services et<br>consumer services | ne demande de presistein ><br>Saisie Fin<br>atoires<br>Cicayez pour modifier<br>voa réponses<br>Situation Familiale<br>Votra état civil<br>- Ueu de naissance<br>Contouruer<br>anome offere<br>atoires<br>(momenfant.fr |                                                                                     |  |
| Qui sommes-nous 7<br>Présentation<br>Mais avoir faire<br>Mais avoir faire<br>Mais avoir faire<br>Allocation familiales - la la<br>Textes de réfleces<br>Presse<br>Communication de aussis | Etudes et statistiques<br>Ladualde du mais<br>Denne<br>Denne<br>Observatore national de la petite<br>enfance<br>Experimente Filos<br>perimente<br>Données statistiques                                                                                                    | Vies de famille<br>Fau parent<br>Bane de de de la<br>Jenne de de de de la<br>Jenne de de de la<br>Vivra ave un handean<br>Acade de vie - précarté<br>Chargement de siluetor<br>Viste Catalée                            | Accuel<br>Ha Cal<br>Hao Compte<br>Bacherche<br>Aide<br>Liens utiles<br>Plan du site |  |

## Veuillez cocher comme indiqué ci-dessous (sauf si vous êtes marié(e) et avez des enfants):

|                                                                                                    | Qui sommes-rous 7 + Prese + Partensires / Balleurs + Etudes et attabilityues + International + Recrutement + Marchés + Vies de familie                                                                                                    |
|----------------------------------------------------------------------------------------------------|----------------------------------------------------------------------------------------------------|
| Constitutes<br>Les services en<br>Ingina<br>• starter vos drats<br>• inder vos<br>recentar<br>• starter<br>• starter<br>• star | Addeas et services > fais services en lige > fais uns demande de prestation > texander l'adéa au logement   Conditions d'accès Engagement   Saisie Fin   Les champs précidédés d'un astéringues (*) sont obligatoires Estuation familiale DUEIN PRUPYIONME  Ségrie d'agrié noutrue de pars ou de vie commune) Ségrié d'agrié noutrue de pars ou de vie commune) Ségrié d'ag |
| Qui sommes-nous ?                                                                                                    | Culture muneritant for Herdiona légales  Etudes et statistiques Vies de famille Accueil Ma Cat                                                                                                    |

Veuillez cocher comme indiqué ci-dessous (sauf si vous avez souscrit une assurance privée dans votre pays, cochez « oui » à la question : attestation de sécurité sociale ou assurance de votre pays):

|                                                                                                    | Qui sommes-nous ? • Presse • Partennieres / Baileurs • E                                                                                                    | tudes et statistiques + International + Recruten                                       | nert + Marchés + Vies de familie                      | ĺ |
|----------------------------------------------------------------------------------------------------|----------------------------------------------------------------------------------------------------|----------------------------------------------------------------------------------------|-------------------------------------------------------|---|
| Les anvices en<br>figure<br>- entre une<br>consulter van<br>Consulter van<br>statution<br>- Strinformer sur las<br>adds | Aldes et services > Las services na las > Para un<br>menander l'aida au fogement<br>Conditions d'accès Engagement<br>Conditions d'accès Engagement<br>Conditions d'accès (°) sont oblace<br>Setuations<br>Diates Para des des dura attérisque (°) sont oblace<br>Setuations<br>Diates Para des des des des des des des des des des | e demandie de prestation ><br>Salaie Fin<br>tories<br>tories                           |                                                       |   |
| Qui sommes-nous ?<br>Prime material<br>Prime material<br>Nos index-nous                                                 | Etudes et statistiques<br>L'actualité du meis<br>Recherche<br>Jaunes chercheurs<br>Observation national de la petite                                                                                                    | Vies de famille<br>Futur parent<br>Elever ses enfants<br>Jeune ou étudiant<br>Se loger | Accueil<br>Ma Caf<br>Mon Compte<br>Rocherche<br>Alfre |   |

Rentrez votre nouvelle adresse comme l'exemple ci-dessous. Pensez à mettre votre nom sur la boite aux lettres pour pouvoir recevoir les courriers de la

CAF !

Indiquez bien le numéro de votre chambre si vous êtes en résidence universitaire.

| ALLOCATIONS<br>FAMILIANTS                                                                          | Qui sommes-sour 7 • Presse • Frances • Excluse et attatiques • International • Riccritement • Variable • Vas de famile                                                                                                    |
|----------------------------------------------------------------------------------------------------|----------------------------------------------------------------------------------------------------|
| caf•fr-                                                                                            | Aides et services                                                                                                    |
| Les services en                                                                                    | Acquel > Aidee et services > Les services en ligne > Pare une demande de prestation ><br>Demander Taide au logement.                                                                                                    |
| ingne                                                                                              | Conditions d'accès Engagement Saisie Fin                                                                                                    |
| prestation<br>Contaits to<br>Contaits to<br>Statustion<br>Statustion<br>Stationer sur les<br>aides | Les champs précédés d'un astérisque (*) sont obligatoires Cliquez pour modifier voir réponnes Votre adresse * Date d'entrée dans le logement : 01092015 0 * Votre nouvelle situation * Votre nouvelle situation * Votre nouvelle situation * Votre nouvelle situation |
|                                                                                                    | Avertissement         • Exbant a partr du           Un contrôle sers éventuellement effectué aupha de votre<br>propriétaire pour vérifier la date de votre emménagement.         • Unautr du                                                                          |
|                                                                                                    | Appartement, étage, codoir, escaléer,<br>mention « Chez Monieur XXX » : APPARTEMENT 63 Indiquez le numéro de votre chambre.                                                                                                    |
|                                                                                                    | Entrée, bitiment, immeuble,<br>résidence : RESIDENCE DAHLAS                                                                                                    |
|                                                                                                    | Nº de tovie: 3 REE DE VENDORE     Indiquez votre adresse.       Lieu-dit et metion specifique<br>(bote spezier,, ):                                                                                                    |
|                                                                                                    | Code postal et commune : 45072 ORLEANS CEDEX2  Sections entre only paral et commune : 45072 ORLEANS CEDEX2                                                                                                    |
|                                                                                                    | Date de départ du logement : 30062017 02<br>A diffuer entrace<br>Render (1994 Auto                                                                                                    |

Si vous n'avez pas encore de numéro de téléphone, ne remplissez rien et vous pourrez le communiquer ultérieurement à la CAF :

|                                                                                                    | Qui sommes-nous ? • Presse • Partensires / Beileurs • Etus                                                                                                    | les et statistiques • International • Recrutement                                                                                                    | • Marchés • Vies de familie                                                   |  |
|----------------------------------------------------------------------------------------------------|----------------------------------------------------------------------------------------------------|----------------------------------------------------------------------------------------------------|-------------------------------------------------------------------------------|--|
| caf•fr                                                                                                    | Aides et services                                                                                                    |                                                                                                    |                                                                               |  |
| Lis sinicas en<br>ligne<br>• fister vas deste<br>demande de<br>restation<br>Constiter vos<br>destat selon vobre<br>situation<br>Sinferma sur las<br>ados | Accel 3 Adder et services > Las services en ligne > hins une o<br>Demander l'auté au lingement<br>Conditions d'accès Engagement<br>des informations de saisier votre numéro<br>des informations de votre CAF<br>Les champs précidés d'un astérisque (*) sont obligatoi<br>Vos coordonnées de contact<br>Ne* de téléphone (Pertable) : (061 65 69 25 6<br>N* de téléphone (Pertable) : (061 65 69 25 6<br>N* de téléphone (Pertable) : (061 65 69 25 6<br>N* de téléphone (Pertable) : (061 65 69 25 6<br>N* de téléphone (Pertable) : (061 65 69 25 6<br>N* de téléphone (Pertable) : (061 65 69 25 6<br>N* de téléphone (Pertable) : (061 65 69 25 6<br>N* de téléphone (Pertable) : (061 65 69 25 6<br>N* de téléphone (Pertable) : (061 65 69 25 6<br>N* de téléphone (Pertable) : (061 65 69 25 6<br>N* de téléphone (Pertable) : (061 65 69 25 6<br>N* de téléphone (Pertable) : (061 65 69 25 6<br>N* de téléphone (Pertable) : (061 65 69 25 6<br>N* de téléphone (Pertable) : (061 65 69 25 6<br>N* de téléphone (Pertable) : (061 65 69 26 6<br>N* de téléphone (Pertable) : (061 65 69 26 6<br>N* de téléphone (Pertable) : (061 65 69 26 6<br>N* de téléphone (Pertable) : (061 65 69 26 6<br>N* de téléphone (Pertable) : (061 65 69 26 6<br>N* de téléphone (Pertable) : (061 65 69 26 6<br>N* de téléphone (Pertable) : (061 65 69 26 6<br>N* de téléphone (Pertable) : (061 65 69 26 6<br>N* de téléphone (Pertable) : (061 65 69 26 6<br>N* de téléphone (Pertable) : (061 65 69 26 6<br>N* de téléphone (Pertable) : (061 65 69 26 6<br>N* de téléphone (Pertable) : (061 65 6<br>N* de téléphone (Pertable) : (061 65 6<br>N* de téléphone (Pert | terranda de prestation > Saisse Fin de portable, pour recevoir rapidement res Clause pour modifer vos reponses Situations Situations Adresse Adresse Adresse toruer terraite terraite t | ■ Indiguez votre numéro de téléphone portable<br>français si vous en avez un. |  |
| Qui sommer-nous ?<br>Préparation<br>Res masors<br>Res analysis<br>Res analysis<br>Allocators finalisés - La La                                           | Etudes et statistiques<br>L'actualité du mois<br>Recherche<br>Jeanes chercheurs<br>Observatoire national de la petite<br>enfance                                                                                                    | Vies de famille<br>Futur parent<br>Elever ses enfonts<br>Jeure ou étudient<br>Se loger<br>Vora avec un handicap                                                                                                    | Accuell<br>Na Caf<br>Mon Compte<br>Recherche<br>Alde<br>Lione utilee          |  |

### VOTRE COMPTE BANCAIRE : Complétez avec le RIB donné par la banque :

| ramiliares                                                                                                    | Aides et services                                                                                                    | Racherche Q                                                                                                    |
|----------------------------------------------------------------------------------------------------|----------------------------------------------------------------------------------------------------|----------------------------------------------------------------------------------------------------|
| Les services en<br>ligne<br>• Extrar vos drots<br>• Faire une<br>processant<br>Consultre vos<br>drots sofen voste<br>situation<br>Sineformar sur les<br>adva | Accuel > Addre et envices > Les services en lipre > Pire une dema<br>Demander l'ada es logement<br>Les champs précédés d'un astérisque (*) sont obligatores<br>Conditions d'acces<br>Engagement<br>Est champs précédés d'un astérisque (*) sont obligatores<br>Conditions d'acces<br>Tel de compte : PRUID-Volement Folumité<br>Les damps précédés d'un astérisque (*) sont obligatores<br>Conditions d'acces<br>(*) sont doubles Autorité<br>Conditions d'acces<br>(*) sont doubles Autorité<br>(*) sont doubles d'un astérisque (*) sont obligatores<br>(*) sont doubles Autorité<br>Conditions entre (*)<br>*) Sont d'un astérisque (*)<br>*) Sont d'un astérisque (*)<br>*) Sont d'un astéri | ande de prestation > Inite Fin Ciguar pour modifier vos reponses Ciguar pour modifier vos reponses Courdonnées de countact Courdonnées de countact                                                                                                    |
| Ord sommes-nous                                                                                                    | Etudes et statistiques                                                                                                    | me menfent fo                                                                                                    |
| Présentation<br>Nos missions<br>Nos savoir-faire<br>Nos rendez-yous                                                                                          | L'actualité du mois<br>Recherche<br>Jaunes chercheurs<br>Observatoire national de la petite                                                                                                    | Future parent         Mol Cample           Elever os enfants         Non Compte           Jeaner ou étudiant         Recherche           Se loger         Aide                                                                                                    |
| Pridemation<br>Nos anoros<br>Nos servide veus<br>Ser render veus<br>BNP PARIBAS                                                                              | L'estatuté du meas<br>bannes d'estatuté<br>Désensations<br>Désensations national de la petre<br>Relevé d'Identité Ba                                                                                                    | Tuto general Ma Call<br>Elever des enfants Mon Compte<br>Jace des dedicitet Recherche<br>des lager Audie                                                                                                    |
| Persentante<br>Non second-free<br>Non conductive<br>Non conductive<br>BNP PARIBAS                                                                            | Bener Scherter<br>Deerster endront de la petre<br>Oberstorre national de la petre                                                                                                    | Nutl operating         Make and support           Elevent as exclusion         Make and support           Set Soft and Set Soft and S |
| BNP PARIBAS                                                                                                    | Devented for the sector of the sector of the                                                                                                    | Number     Production       Elevention endeduction     Medical complete       Adde     Medical complete       ancaire / IBAN     MADEMOISELLE XXXXXXXXXX       XXXXXXXXXXXXXXXXXXXXXXXXXXXXXXXXXXXX                                                                                                    |
| BNP PARIBAS                                                                                                    | Selevida<br>Serve director<br>Observatore national de la sette<br>Observatore national de la sette<br>Relevé d'Identité Ba                                                                                                    | Adde Weitersteine<br>Bei open wirden<br>Bei open wirden<br>Adde Adde Adde Adde Adde Adde Adde Adde                                                                                                    |

## Cliquez sur « continuer » :

|                                                                                                    | Qui sommes-nous ? • Presse • Partenaires / Balleurs •                                                                                                    | Eudes et statistiques + International + Recruitement                                                                                                    | Marchés • Vies de famille     Racharche     Q                                        |  |
|----------------------------------------------------------------------------------------------------|----------------------------------------------------------------------------------------------------|----------------------------------------------------------------------------------------------------|--------------------------------------------------------------------------------------|--|
| caffr                                                                                                    | Aides et services                                                                                                    |                                                                                                    |                                                                                      |  |
|                                                                                                    |                                                                                                    |                                                                                                    |                                                                                      |  |
| Les services en                                                                                                    | Accueil > Aides et services > Les services en ligne > Faire u<br>Demander l'aide au logement                                                                                               | ne demande de prestation >                                                                                                    |                                                                                      |  |
| Faire une                                                                                                    | Conditions d'accès Engagement                                                                                                    | Saisie Fin                                                                                                    |                                                                                      |  |
| pretation<br>Contains vos<br>contains vos<br>situation<br>S'informer sur les<br>ades                                                                                                | Les personnes de votre foyer<br>Nous avons besoin de connaître les revenus perçus en<br>JULIEN RUD'HOMME Né(0) le 10/03/1995<br>Contouer plus tard Contouer<br>Contouer plus tard Contouer | 2014 pour la ou les personnes suivantes :                                                                                                    |                                                                                      |  |
| Qui sommes-nous ?<br>Présentation<br>Nos exort-faire<br>fois servi-faire<br>fois rendez-vois en set<br>fois exort-faire<br>fois rendez-vois en set<br>Testes de référence<br>Presse | Etudas et statistiques<br>Etudasité du mois<br>Reducte<br>Desnis chercheurs<br>Observatoire national de la petite<br>entre<br>Policitorio<br>Policitorio<br>Policitorio                    | Vies de famille<br>Futur parent<br>Elever ses enfants<br>Jeune ou étudient<br>Se logar<br>Vivra avec un handicop<br>Accident de vie - précenté<br>Changement de studion | Accueil<br>Ma Caf<br>Mon Compte<br>Recherche<br>Aide<br>Liens utiles<br>Plan du site |  |
| Communiqués de presse 2<br>Communiqués de presse 2                                                                                                    | 016 International<br>015 Frances & Educational                                                                                                    | Visite Guidée<br>A la Une                                                                                                    |                                                                                      |  |

### DECLARATION DES RESSOURCES : Cochez « aucun revenu ».

|                                                                                | Qui sommes-nous ? • Presse • Partenaires / Balliours •                                                                                                    | Etudes et statiste                      | iques + International + Recrutement + Marchés + Ves de familie                                                |
|--------------------------------------------------------------------------------|----------------------------------------------------------------------------------------------------|-----------------------------------------|----------------------------------------------------------------------------------------------------|
| Caf-fr<br>Les services en<br>lyne<br>- atome vos droits<br>- fante que         | Aides et services<br>Accuel > Ades et services > Les services en ligne > faire<br>Demander Faide au logement<br>Conditions d'accès Engagement                                                                                    | une demande de p<br>Saisie              | Prestation >                                                                                                  |
| Connaître vos<br>droits selon votre<br>situation<br>S'informer sur les<br>ades | Les champs précédés d'un astérisque (*) sont obly<br><b>Déclaration des ressources</b><br>Cocher les ratures de ressources et/ou charges conc<br>Si vous n'avez es usuane ressource, cocher la case e<br>pour l'année concernée. | gatoires<br>ernées.<br>Aucun revenu »   | Closez pour modifier<br>ver rippines<br>Situation Familiale<br>Situation<br>Adressa<br>Coordonnées de contact |
|                                                                                | Nature des ressources de Julien Prud'homme<br>Salaires, bourses de recherche, revenus de<br>stago, allocation chômago<br>(Trasumens Salains, indemnais de Sourie accie,<br>chimge)                                               | 2014                                    | Coordonnees sancaires<br>Eligibilité<br>• Les personnes de votre<br>foyer                                     |
|                                                                                | Autres revenus ou charges                                                                                                    |                                         |                                                                                                    |
|                                                                                | Quitter Continuer plus tard                                                                                                    | Continuer<br>Cafdata<br>entions légales | an eventarit t                                                                                                |

Veuillez compléter avec les informations indiquées dans l'exemple ci-dessous :

### N° de SIRET : 18450021300147

### Code locataire : E4501

|                                                                                                    | Qui sommes-nous ? * Press * Partenaires / Balleurs * Endes et statistiques * International * Recruitement * Marchés * Vice de familie                                                                  |  |
|----------------------------------------------------------------------------------------------------|----------------------------------------------------------------------------------------------------|--|
| caf•fr•                                                                                                    | Aides et services                                                                                                    |  |
| Les services en<br>ligne<br>- Estimer vos drots                                                                                                    | Accual > Aldes at services > Las services on ligns > fairs una demande de prestation ><br>Demander l'aide au logement<br>Conditions d'accès Engagement Saisie Fin                                      |  |
| <ul> <li>Faire and<br/>diversities<br/>diversities<br/>divera<br/>diversities<br/>diversities<br/>diversities<br/>diversities<br/>diversities</li></ul> | Contactive decision       Contactive decision       Contactive decision         Test champs predicided dura statistique (*) sont obligatories         Decision dura dura dura dura dura dura dura dura |  |

### NATURE DE LA LOCATION :

Veuillez indiquer le type de chambre dans laquelle vous habitez :

|                                                                                                    | Qui sommes-nous ? • Presse • Partenaires / Bailleurs • En                                                                                                    | udes et statistiques • International • Recruitement                                                                                                    | Marchés + Vies de familie                                                                                                    | Í |
|----------------------------------------------------------------------------------------------------|----------------------------------------------------------------------------------------------------|----------------------------------------------------------------------------------------------------|----------------------------------------------------------------------------------------------------|---|
| Les anvices en<br>ly and an anti-<br>entre services en<br>generation<br>Connaits vois<br>doits selon voire<br>situation<br>Stinformer sur les<br>ados | Addes et service > les services en lens > Rinne<br>container l'aide au logament<br>(onditions d'accès) Engagement<br>(onditions d'accès) (onditions d'accès)<br>(onditions d'accès) (onditions d'accès) (onditions d'accès)<br>(onditions d'accès) (onditions d'accès) (ond | demande de pretation > Salaie Fin bits  Claues pour modifier  se técnores  Claues pour modifier  claues pour modifier  claues pour modifier  claues pour modifier  practicemes  claues  claues | ochez ette case si vous habitez dans une chambre simple (loyer 180C).<br>Cochez ette case si vous habitez dans une chambre confort (loyer 260C).<br>Cochez ette case si vous habitez dans un studio (loyer 415C). |   |
| Qui sommes-nous ?<br>Préentation<br>Nos insidons<br>Nos avoir-faire<br>Nos endez-vas<br>Allocators (Amiliaise - La L                                  | Etudes et statistiques<br>L'actualité du mis<br>Roberche<br>Jeunes checheurs<br>Observatiore national de la petite<br>enfance<br>enfance                                                                                                    | Vies de famille<br>Putur parent<br>Elever de ordinats<br>Jeune ou étudiant<br>Se loger<br>Virra avec un handicap                                                                                                    | Accueil<br>Ma Caf<br>Mon Compte<br>Recherche<br>Alde<br>Liens uttles                                                                                                    |   |

### Veuillez ensuite indiquer entre autres la taille de votre chambre et le montant de votre loyer.

|                                                                                                    | Qui sommes-rous ? • Prese • Partaneres / Belleurs • Budes et statistiques • International • Recrut                                                                                                    | ament • Marchés • Vies de familie                                                   |
|----------------------------------------------------------------------------------------------------|----------------------------------------------------------------------------------------------------|-------------------------------------------------------------------------------------|
| Construction<br>Les services en<br>light<br>- Enterne detts<br>- Constitu viss<br>dotts selon votre<br>situation<br>Stinformer ser liss<br>adds | Addes et services – las services en las » - birs uns demands de prestation -<br>contract raide au legement<br>Contract raide au legement<br>Contract | Indiquez la taille de votre chambre.<br>Indiquez la montant de votre loyer mensuel. |
| Qui sommes-nous ?<br>Preferation<br>Nos misions<br>Nos misions<br>Nos midia-road                                                                | Etudes et statistiques         Vies de famille           L'actualid du mois         Futur parent<br>Racherche<br>Januas derdeurs         Elever are servinsts<br>Januare duretteurs           Journa duretteurs         Januar que dualant<br>Oppiervatione mational de la petite         Se loger                                                                                                    | Accueil<br>Ha Caf<br>Hon Compte<br>Recherche<br>Alde                                |

### DOUBLE RÉSIDENCE POUR STAGE D'ÉTUDES OU APPRENTISSAGE :

Veuillez cochez « non » puis cliquez sur « continuer ».

| LICCATIONS<br>AMILICATIONS<br>Califre                                                                                                 | Qui sommer-rous ? • Press • Partsname / Bellevis •<br>Aides et services                                                                                                    | • Budes et atsistiques • International • Reordeme                                                                                                    | ent • Ves de famile             |   |
|----------------------------------------------------------------------------------------------------|----------------------------------------------------------------------------------------------------|----------------------------------------------------------------------------------------------------|---------------------------------|---|
| Les services en<br>light<br>- Editore vis drats<br>- Service services<br>drats selon votre<br>seluation<br>Sinfermer sur les<br>aides | Accel 3 Adra el services > Les anvices en lipre > River<br>Demander l'aité au lingrement<br>Conditions d'accès Engagement<br>Les champs précédés d'un attrisique (*) sont obl<br>Double résidence pour stage d'<br>d'apprentissage<br>Les applémentaire pour<br>l'ocception d'un deutéme four<br>l'ocception d'un deutéme four<br>Continuer plus tard | una damanda da prestation ><br>Saise Fin<br>gatoires<br>Cettudes con<br>Continuer<br>Continuer<br>Eligibilité<br>Resources de Julien<br>Purd Formande d'aide au<br>Bigenende d'aide au<br>Bigenende d'aide au |                                 | F |
|                                                                                                    | Repartato                                                                                                    | Cafdata micn-enfant.fr.                                                                                                    |                                 |   |
| Qui sommes-nous ?<br>Présentation<br>Nos missions                                                                                     | Etudes et statistiques<br>L'actuelité du mois<br>Recherche                                                                                                    | Vies de famille<br>Futur parent<br>Elever sos enfants                                                                                                    | Accueil<br>Na Caf<br>Mon Compte |   |

Ensuite vous aurez le récapitulatif de votre dossier. Vérifiez bien les informations et si tout est correct, cliquez sur « valider » tout en bas de la page.

| Constituents<br>Constituents<br>Co | <image/> <image/> <section-header><section-header><section-header><section-header><section-header><section-header><section-header><section-header><section-header><section-header><section-header><section-header><section-header><section-header><section-header><section-header><section-header><section-header></section-header></section-header> |
|----------------------------------------------------------------------------------------------------|----------------------------------------------------------------------------------------------------|
|                                                                                                    |                                                                                                    |

| Déficits fonciers                                                            |          |
|------------------------------------------------------------------------------|----------|
| Contrats d'épargne-handicap                                                  |          |
| Autres                                                                       |          |
| CHARGES DEDUCTIBLES                                                          | MODIFIER |
| Pensions alimentaires versées                                                |          |
| Pensions fixées suite à décision<br>de justice intervenue avant janvier 2006 |          |
| CSG déductible sur les revenus du<br>patrimoine                              |          |
| Epargne retraite et cotisations<br>volontaires de Sécurité sociale           |          |

| Vous résidez en foyer et êtes étudiant                                                                                                    |   |
|----------------------------------------------------------------------------------------------------|---|
| Date d'entrée dans les lieux : 01/09/2016                                                                                                    |   |
| Votre organisme loueur<br>Votre organisme loueur : Residence Universitaire LES DAHLIAS                                                                                                    |   |
| Vous avez une attestation feumie par le CROUS.<br>Numéro de Sires : 14450021200147<br>Code locataire : 44501                                                                                                    |   |
| Le logement n'est pas conventionné.                                                                                                    | l |
| Nature de votre logement.<br>Vous avez une chambre.                                                                                                    |   |
| Caractéristiques du logenent<br>Nombre de personne résident dans le logenent : 1<br>Surbice de vorte logenent : 9 min<br>Persent mois de logenent : 9 min<br>Persent mois de logene parte de 1048 de 1902016 de 1900 |   |
| Aucun frais double résidence<br>Vous n'assumez pas de frais supplémentaires pour l'occupation d'un deuxième logement.                                                                                                |   |
| Quitter Continuer plus tand Valider                                                                                                    |   |
| Caldata min-enfant tr<br>Mentions légales                                                                                                    | ĺ |
|                                                                                                    |   |

Veuillez ensuite enregistrer votre demande au format .PDF sur une clé USB.

Une liste de documents à envoyer à la CAF vous sera demandée. Vous devrez imprimer le récapitulatif de votre demande sur internet et faire la copie de ces documents.

#### Demande d'aide au logement

Votre déclaration est bien enregistrée. Télécharger, enregistrer et imprimer votre déclaration. Votre déclaration sera traitée dès réception de votre déclaration signée et des pièces justificatives demandées.

| Imprimer votre déclaration<br>ci-dessous et la retourner à votre                                                                                   | Les pièces justificatives attendues                                                                                                    |
|----------------------------------------------------------------------------------------------------|----------------------------------------------------------------------------------------------------|
| Caf signée et accompagné(e) des<br>pièces jointes.                                                                                                 | Vous devez encore envoyer à votre Caf la ou les pièces<br>justificatives suivantes :                                                                                                    |
| Déclaration 25022014                                                                                                    | Pour MME 1040 GREGORIO                                                                                                    |
| Veuillez imprimer et retourner<br>également le document<br>ci-dessous :<br>L'attestation de loyer                                                  | <ul> <li>Pièces justificatives d'identité<br/>Transmettre la photocopie lisible, recto verso, d'une des<br/>pièces d'identité, en cours de validité, ci-dessous :<br/><ul> <li>Carte d'identité<br/>ou</li> </ul> </li> </ul>                                             |
| Avant de quitter cette page,<br>assurez-vous d'avoir enregistré<br>ou imprimé votre document. Vous<br>ne pourrez plus y accéder<br>ultérieurement. | <ul> <li>*Passeport         ou         ou         vitre de séjour en cours de validité (la Caf vérifie la         régularité du séjour auprès des services du         Ministère de l'Intérieur)         et             *Copie intégrale de l'acte de naissance</li> </ul> |
|                                                                                                    | <ul> <li>Pièce justificative de séjour<br/>Transmettre la pièce mentionnée ci-dessous :</li> <li>Titre de séjour en cours de validité (la Caf vérifie la<br/>régularité du séjour auprès des services du<br/>Ministère de l'Intérieur)</li> </ul>                         |

#### Pour le dossier

ou

• Pièces justificatives de logement

- Transmettre les pièces mentionnées ci-dessous : • Un exemplaire signé de votre demande d'aide au logement
  - et Attestation de loyer remplie par votre bailleur

  - Un exemplaire signé de votre demande d'aide au logement
    - et Attestation de loyer remplie par votre bailleur et
    - La demande de versement direct si elle a été complétée par votre bailleur

Ces pièces sont indispensables à l'étude de votre dossier.

Vous pouvez les adresser à votre Caf par courrier.

Il faut ensuite envoyer le récapitulatif et les copies des documents demandés par la poste à l'adresse ci-dessous :

**CAF DU LOIRET** TSA 62207 **18931 BOURGES CEDEX 9**